# การสืบค้นฐานข้อมูลห้องสมุด

ฐานข้อมูลห้องสมุด (Library Catalog) เป็นฐานข้อมูลบรรณานุกรมทรัพยากรสารสนเทศของห้องสมุดใน เครือข่ายจุฬาลงกรณ์มหาวิทยาลัย (CHULALINET : Chulalongkorn University Library Information Network) ใช้ ระบบการสืบค้นของโปรแกรมห้องสมุดอัตโนมัติ INNOPAC ตั้งแต่ พ.ศ. 2536 เพื่อให้บริการการเข้าถึงรายการสาธารณะ โดยวิธีออนไลน์ (Online Public Access Catalog Online / OPAC) สามารถสืบค้นรายการบรรณานุกรมของทรัพยากร สารสนเทศ ได้แก่ หนังสือ วารสาร จุลสาร รายงานวิจัย วิทยานิพนธ์ สื่อโสตทัศนวัสดุและสื่ออิเล็กทรอนิกส์ โดยไม่จำกัดเวลาและสถานที่

ฐานข้อมูลห้องสมุค (Library Catalog) ประกอบด้วย 3 ฐานข้อมูล คือ

- *ฐานข้อมูลหลัก (Main Database)* เป็นฐานข้อมูลรายการบรรณานุกรมออนไลน์ของทรัพยากรสารสนเทศทั้งหมดของจุฬาฯ
- ฐานข้อมูลวิทยานิพนธ์และดัชนีวารสาร (TJI : Thesis & Journal Index Database) เป็นฐานข้อมูลพิเสษแสดงรายการ บรรณานุกรมของบทความวารสาร หนังสือพิมพ์ภาษาไทย และบทคัดย่อวิทยานิพนธ์ของจุฬาฯ ที่มีตัวเล่มในหอสมุดกลาง
- ฐานข้อมูลศูนย์เอกสารประเทศไทย (Thailand Information Center Databases) สำหรับผู้ใช้ระบบเครือข่ายจุฬาฯ เท่านั้น รวบรวมสารสนเทศทางด้านสังคมศาสตร์และพฤติกรรมศาสตร์เกี่ยวกับประเทศไทยและในเอเชียอาคเนย์

\*\*\*\*\*

#### การเข้าใช้ฐานข้อมูล

สามารถเข้าใช้ฐานข้อมูล ได้ 2 ทางเลือก คือ จาก Web browser ผ่าน URL: http://www.car.chula.ac.th ภายใต้เมนู ค้นหาทรัพยากรห้องสมุค หรือ เข้าสู่ฐานข้อมูลโดยตรงผ่าน URL: http://library.car.chula.ac.th

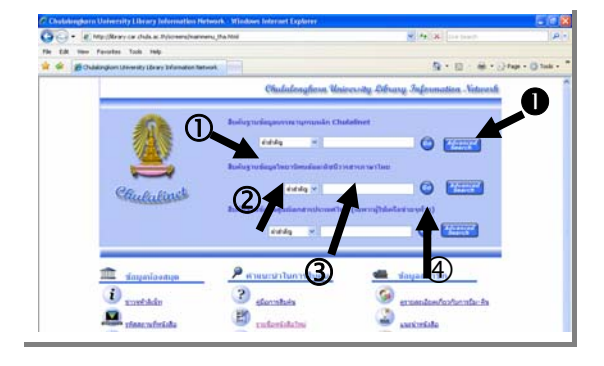

## การค้นหา

D เลือกฐานข้อมูล ได้แก่ ฐานข้อมูลหลัก หรือ ฐานข้อมูลวิทยานิพนธ์และดัชนีวารสารภาษาไทย หรือ ฐานข้อมูล ศูนย์เอกสารประเทศไทย

ข เลือกเมนูการสืบค้น ได้แก่

<u>ชื่อเรื่อง (Title</u>) เมื่อทราบชื่อเรื่องจริง ด้องพิมพ์ชื่อเรื่องที่ถูกด้อง <u>ผู้แต่ง (Author)</u> ใช้ก้นหาผลงานเมื่อทราบชื่อผู้แต่ง <u>หัวเรื่อง (Subject)</u> ใช้ก้นหาเนื้อหา ตามหัวเรื่องที่ห้องสมุดกำหนด <u>เลขหมู่ (Call Number)</u> เมื่อทราบเลขหมู่ เช่น ระบบทศนิยมดิวอี้ (000-900) ระบบห้องสมุครัฐสภาอเมริกัน (A-Z) และเลขหมู่อื่นๆ นอกหนือจากข้างค้น

3 พิมพ์คำสืบค้น

## ④ คลิกปุ่ม Go

กรณีที่คำค้นเป็นส่วนหนึ่งในชื่อเรื่อง สารบัญ หรือ หมายเหตุของบรรณานุกรม ให้ ใช้เมนู <u>คำสำคัญ (Words /</u> <u>Keyword)</u> หรือเลือกจากเมนู Advanced Search จะสามารถ จำกัดผลการสืบค้นในหน้าจอเดียวกันได้

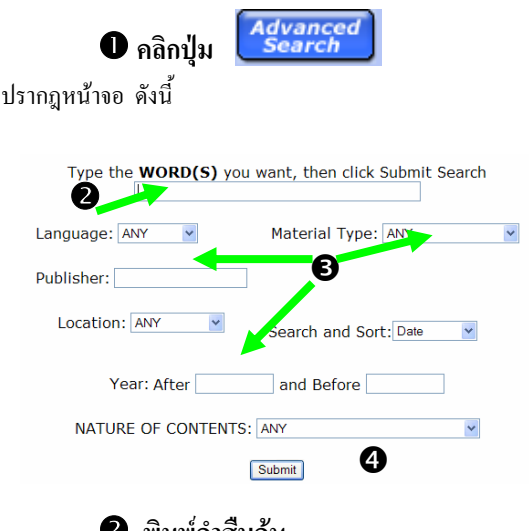

## พิมพ์คำสืบค้น

3 เลือกเมนู เพื่อจำกัดการสืบค้นให้แคบลง ได้แก่

ภาษา ประเภทเอกสาร สำนักพิมพ์ สถานที่ของห้องสมุดที่มี เอกสาร ปีที่พิมพ์ เป็นด้น

4 คลิกปุ่ม Submit

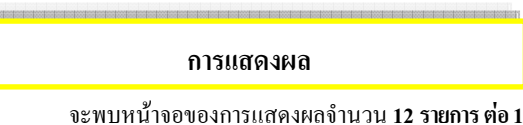

จะพบหน้าจอของการแสดงผลจำนวน 12 รายการ ต่อ

หน้าจอ ให้ คลิก Full Record เพื่อดูบรรณานุกรม ต่างๆ ดังนี้

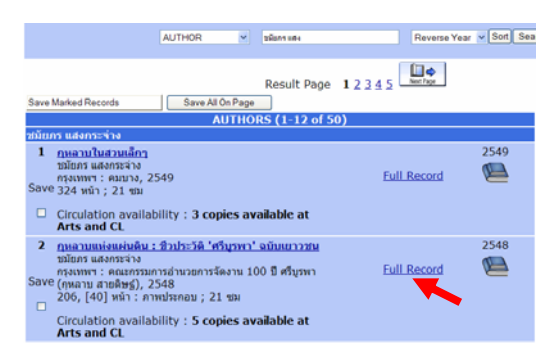

1. ตัวอย่างฐานข้อมูลหลัก

| Title<br>Imprint<br>Edition | Record:                                                                                                    |                 |              |  |
|-----------------------------|----------------------------------------------------------------------------------------------------|-----------------|--------------|--|
| LOCATION                    |                                                                                                    | CALL #          | STATUS       |  |
| CL                          |                                                                                                    | 745.4 8613      | CHK SHELVES  |  |
| a                           |                                                                                                    | 745.4 #613 c.2  | CHK SHELVES  |  |
| CL .                        |                                                                                                    | 745.4 e613 c.3  | CHK SHELVES  |  |
| CLCU                        |                                                                                                    | # 15 011394     | LIB USE ONLY |  |
| Educ                        |                                                                                                    | 745.4 e613      | CHK SHELVES  |  |
| Descript                    | 164 wûn : m                                                                                                    | mshanas ; 22 mi |              |  |
| Contents                    | Re-consult / Berrah assign — enrich-semannaum talientum-making / donated information<br>modelinaamine (and an assign — enrich-semannaum talientum-making) / donated information<br>2014 / rithmed Balade — enrich-semannaufereidiac200g vaciagant triburusenasum talientum<br>all — samerusen enrich trausa semannaufer trausamente dassida (Lausanaliantification<br>all — samerusen enrich-semannaufereidiac200g vaciagant trausanasum talientum<br>all — samerusen enrich-semannaufereidiac200g vaciagant trausanasum<br>faith — enricher vascunaria analysis analysis and trausanasi (Lausana)<br>faith — enricher vascunaria analysis anamolisis analysis / Ann vagite — enricher vascunaria<br>faith analysis analysis analysis analysis analysis analysis and trausanasi trausanasi<br>enricher vascunaria (Lausanas) / doits's vassible — taledatassatemati talia icon asa Web bereser<br>analysis analysis analysis analysis analysis analysis and trausanasi trausanasi analysis analysis analysis analysis analysis and trausanasi<br>analysis analysis analysis analysis analysis analysis analysis analysis analysis analysis analysis analysis<br>analysis analysis analysis analysis analysis analysis analysis analysis analysis analysis<br>analysis analysis analysis analysis analysis analysis analysis analysis analysis<br>analysis analysis analysis analysis analysis analysis analysis analysis analysis<br>analysis analysis analysis analysis analysis analysis analysis analysis analysis<br>analysis analysis analysis analysis analysis analysis analysis analysis analysis<br>analysis analysis analysis analysis analysis analysis analysis analysis analysis<br>analysis analysis analysis analysis analysis analysis analysis analysis<br>analysis analysis analysis analysis analysis analysis analysis analysis analysis analysis<br>analysis analysis analysis analysis analysis analysis analysis analysis analysis analysis<br>analysis analysis analysis analysis analysis analysis analysis analysis analysis analysis<br>analysis analysis analysis analysis analysis analysis analysis analysis analysis analysis analysis<br>analysis analysis analy |                 |              |  |
| Subject                     | UT#106111                                                                                                    |                 |              |  |

งครหัสสถานที่ และ เลงหมู่

## 2. ตัวอย่างฐานข้อมูลวิทยานิพนธ์และดัชนีวารสาร

| Author     | Trairat Fapakasit                                                                                                    |  |  |
|------------|----------------------------------------------------------------------------------------------------|--|--|
| Title      | Ways of life and world views of street children in Bangkok metropolis : a case study<br>Bangkok railway station area (Hua Lam Phong) / Trairat Fapakasit                                                                                                    |  |  |
| Date       | 2000                                                                                                    |  |  |
| Location   | CL thesis                                                                                                    |  |  |
| Source     | 204 leaves : ill                                                                                                    |  |  |
| Abstract   | The objectives of this thesis are firstly, to investigate the causes and motives which from<br>the street children to leave their families and currently spend their lives in Bangkok Rail<br>Station Area (Hua Lam Phong). Secondly, to study their ways of life and world views and |  |  |
| Note       | Typescript (photocopy)                                                                                                    |  |  |
|            | Thesis (M.A. (Anthropology))Chulalongkorn University, 2000                                                                                                    |  |  |
| Subject(s) | Vagrant children Bangkok                                                                                                    |  |  |
|            | Homeless children Bangkok                                                                                                    |  |  |
| Alt author | ใครโคร ที่ไปเราสิด                                                                                                    |  |  |
|            | Prasit Swasyart, advis                                                                                                    |  |  |
|            | Chulalanakara University, Englalany and Anthronalany                                                                                                    |  |  |

จด ชื่อผู้แต่ง และติดต่อขอใช้บริการที่ชั้น1

## ณ ห้องวิทยานิพนธ์

| Author<br>Title<br>Date                                                                                                    | นิธิ เอ็มวศรีวงศ์<br>สุขา ลิงขัลสะ สามัคดี / นิธิ เอ็มวศรีวงศ์<br>2545<br>ม.ศ. มคณะ รายเอกคา |                                                                                                    |  |
|----------------------------------------------------------------------------------------------------|----------------------------------------------------------------------------------------------|----------------------------------------------------------------------------------------------------|--|
| CL,Arts,Sasin,                                                                                                    | Pol,TIC,Acctn,Educ วารสาร                                                                    | โซที 4.,2539-<br>โรย เป็น 5 ปี<br>โสย ปีที่ 9-10,2531-2533; ปีที่ 11,2533 (ชาต จ.553);<br>โรย เป็น 5 ปี<br>โรย เป็น 2.2535- (ไม่เคย) |  |
| Location                                                                                                    | CU Serials                                                                                   |                                                                                                    |  |
| Journal                                                                                                    | <u>มติมนสดสัปดาห์ 22,1127(25-31 มี.ค. 2545),47</u>                                           |                                                                                                    |  |
| Subject(s)                                                                                                    | ความสามัคคี                                                                                  |                                                                                                    |  |
| and the second second se | 1686-8196                                                                                    |                                                                                                    |  |

- จด รหัสสถานที่ และ ชื่อวารสาร ปีที่ ฉบับที่
- 3. ตัวอย่างฐานข้อมูลศูนย์เอกสารประเทศไทย

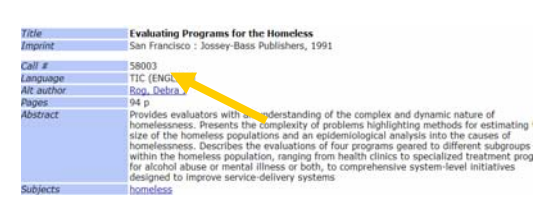

จด เลขหมู่ และติดต่อขอใช้บริการที่ชั้น 6 ณ สูนย์เอกสารประเทศไทย

## การบันทึกผล

เลือกรายการบรรณานุกรม มี 2 วิธีคือ
1.1 เลือกทีละรายการ

- ถ้าหน้าจอบรรณานุกรมแบบเต็ม คลิกปุ่ม 💶 🎬

- ถ้าหน้าจอบรรณานุกรมแบบย่อ คลิกปุ่ม 🗖

เมื่อเลือกจนครบ แล้วคลิกปุ่ม <sup>Save Marked Records</sup>

1.2 เลือก 12 รายการต่อ 1 หน้าจอให้คลิกปุ่ม

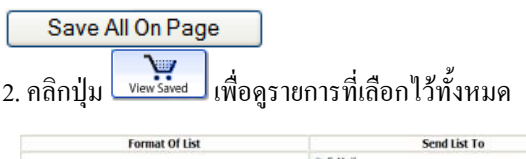

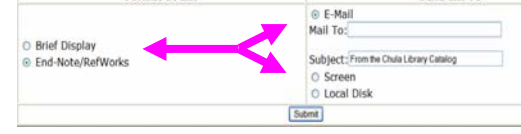

- 3. เลือกรูปแบบการแสดงผล ได้แก่ Brief Display หรือ EndNote / RefWork
- 4. เลือกวิธีการถ่ายโอนข้อมูล ได้แก่ E-Mail, Screen
- หรือ Local Disk
- 5. คลิกปุ่ม Submit

## เมนูที่น่าสนใจ

จากหน้าจอฐานข้อมูลห้องสมุด มีเมนูที่น่าสนใจ ดังนี้

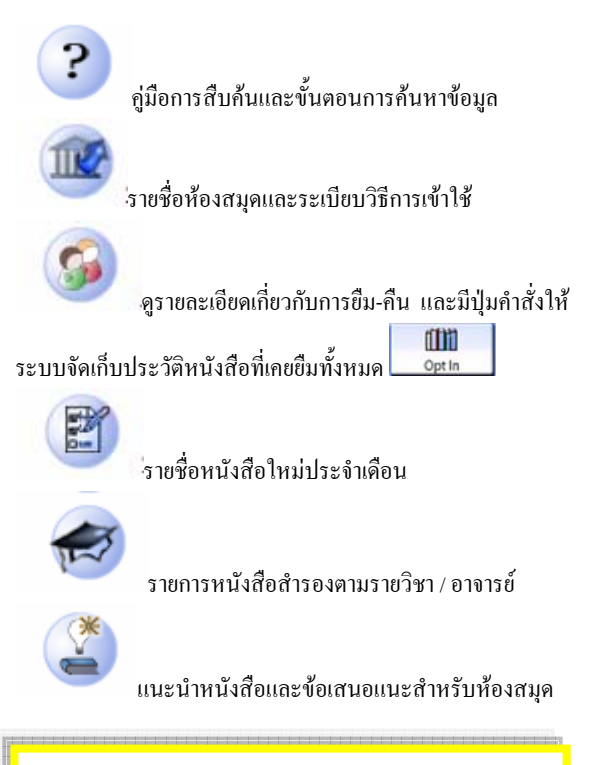

จัดทำโดย สมร กรวิรัตน์ สถาบันวิทยบริการ จุฬาลงกรณ์มหาวิทยาลัย (ฉบับพิมพ์ครั้งที่ 7) มกราคม 2550